| Empl                                                                | eado:                                                 | 100                                    | 01                                                            | 9.                                            |                               | Abraha                                | n 🗸                                                                                                    | •                                                                                           |                                                                                   |                                                                                                   | Divisiór                                                                                     | n: Sa                               | an Germar                                                                                       |                             | Clase                                                                                     | e: H                                                                                                    |                                                                        | Decreto:                                                          | Regular                                         |
|---------------------------------------------------------------------|-------------------------------------------------------|----------------------------------------|---------------------------------------------------------------|-----------------------------------------------|-------------------------------|---------------------------------------|----------------------------------------------------------------------------------------------------|---------------------------------------------------------------------------------------------|-----------------------------------------------------------------------------------|---------------------------------------------------------------------------------------------------|----------------------------------------------------------------------------------------------|-------------------------------------|-------------------------------------------------------------------------------------------------|-----------------------------|-------------------------------------------------------------------------------------------|----------------------------------------------------------------------------------------------------|------------------------------------------------------------------------|-------------------------------------------------------------------|-------------------------------------------------|
| alance en                                                           | horas                                                 | Vac                                    | acione                                                        | s: 1                                          | 19:30                         | Enferm                                | edad: 1                                                                                                    | 12:00                                                                                       |                                                                                   | Depa                                                                                              | artamento                                                                                    | a: Al                               | macen                                                                                           |                             | Activo                                                                                    | o: <b></b> √                                                                                                    | 1                                                                      | Posición:                                                         | Almacen                                         |
| Balan                                                               | ces act                                               | uale                                   | s de v                                                        | /acaci                                        | ones y e                      | enferm                                | nedad.                                                                                                    | 1                                                                                           |                                                                                   |                                                                                                   | Horario                                                                                      | <b>8</b> :                          | 00 AM-12:                                                                                       | 00 PM 1:0                   | 00 PM-5:00                                                                                | PM Lun                                                                                                    | Vie Sab                                                                |                                                                   |                                                 |
| Fecha                                                               | In                                                    | 1                                      | 0                                                             | ut 1                                          | ln 2                          |                                       | Out 2                                                                                                    | ln 3                                                                                        | Sec. 1                                                                            | Out 3                                                                                             | ln 4                                                                                         | 18. <sub></sub>                     | Out 4                                                                                           | Reg                         | Extra                                                                                     | Tota                                                                                                    | l                                                                      | Comer                                                             | ntario                                          |
| 8 Dec                                                               | 8:01 /                                                | M                                      | 12:02                                                         | 2 PM                                          | 1:00 PM                       | 5:0                                   | 4 PM                                                                                                    |                                                                                             |                                                                                   |                                                                                                   |                                                                                              |                                     |                                                                                                 | 8.00                        | 0.00                                                                                      | 8.00                                                                                                    |                                                                        |                                                                   |                                                 |
| Dec                                                                 | 8:00 /                                                | M                                      | 12:20                                                         | 0 PM                                          | 1:20 PM                       | 5:0                                   | 0 PM                                                                                                    |                                                                                             |                                                                                   |                                                                                                   |                                                                                              |                                     |                                                                                                 | 8.00                        | 0.00                                                                                      | 8.00                                                                                                    |                                                                        |                                                                   |                                                 |
| 10 Dec                                                              |                                                       |                                        |                                                               |                                               |                               |                                       |                                                                                                    |                                                                                             | _  _                                                                              |                                                                                                   |                                                                                              | _                                   |                                                                                                 | 0.00                        | 0.00                                                                                      | 0.00                                                                                                    |                                                                        |                                                                   |                                                 |
| 11 Dec<br>12 Dec                                                    | 8.00 /                                                | M                                      | 12.03                                                         | 3 DM                                          | 1.02 DM                       | 5.0                                   | 2 DM                                                                                                    |                                                                                             |                                                                                   |                                                                                                   |                                                                                              | -                                   |                                                                                                 | 8.00                        | 0.00                                                                                      | 8.00                                                                                                    |                                                                        |                                                                   |                                                 |
| 13 Dec                                                              | 8:00 /                                                | M                                      | 12:0                                                          | 1 PM                                          | 1:00 PM                       | 5:0                                   |                                                                                                    |                                                                                             |                                                                                   |                                                                                                   |                                                                                              | -                                   |                                                                                                 | 8.00                        | 0.00                                                                                      | 8.00                                                                                                    |                                                                        |                                                                   |                                                 |
| 14 Dec                                                              | 8:00 A                                                | M                                      | 12:20                                                         | 0 PM                                          | 1:23 PM                       | 5:5                                   | 7 PM                                                                                                    |                                                                                             | T                                                                                 | _                                                                                                 |                                                                                              | Ti                                  |                                                                                                 | 8.00                        | 1.00                                                                                      | 9.00                                                                                                    | 2.23                                                                   |                                                                   |                                                 |
| no Re                                                               | g T                                                   | /2                                     | Dob                                                           | Alm.                                          | Alm3                          | Dom.                                  | Feriado                                                                                                    | Vac                                                                                         | Enf                                                                               | Mat                                                                                               | тс т                                                                                         | C/Aco                               | cum Hr                                                                                          | s/Pay I                     | Hrs/No Pay                                                                                | Total                                                                                                    | Horas                                                                  | Min Tard                                                          | e Shift                                         |
| 40                                                                  | 0.00 1                                                | .00                                    | 0.00                                                          | 0.00                                          | 0.00                          | 0.00                                  | 0.00                                                                                                    | 0.00                                                                                        | 0.00                                                                              | 0.00                                                                                              | 0.00                                                                                         |                                     | 0.00                                                                                            | 0.00                        | 0.00                                                                                      |                                                                                                    | 41.00                                                                  | 2:                                                                | 28                                              |
| TRA AU                                                              | TORIZAI                                               | 00 R                                   | ECIBIE                                                        | ENDO V                                        | AGONES                        | 5                                     | Día<br>Mon                                                                                                    | Ra                                                                                          | izón                                                                              |                                                                                                   | ~                                                                                            | Н                                   | oras                                                                                            |                             | ausentis<br>si desea                                                                      | mo y<br>a, deb<br>presior                                                                                                    | el día,<br>perá pr<br>nar el                                           | con un o<br>resionar<br>botón                                     | comenta<br>AÑADIF<br>verde                      |
| TRA AU                                                              | TORIZAI                                               | 00 R                                   | ECIBIE                                                        | ENDO V                                        | AGONES                        | 5                                     | Día<br>Mon<br>Come                                                                                                    | Ra<br>▼ [<br>nt.: [                                                                         | zón                                                                               |                                                                                                   | ~                                                                                            |                                     | oras<br>Añadir                                                                                  | <b></b>                     | ausentis<br>si desea<br>luego p<br>UPDATE                                                 | mo y<br>a, deb<br>presior                                                                                                    | el día,<br>perá pr<br>nar el                                           | con un o<br>resionar<br>botón                                     | comenta<br>AÑADIF<br>verde                      |
| cTRA AU                                                             | TORIZAI                                               | DO R                                   | ECIBIE                                                        | ENDO V                                        | AGONES                        | 5                                     | Día<br>Mon<br>Come                                                                                                    | Ra                                                                                          | zón                                                                               | edite                                                                                             |                                                                                              |                                     | oras<br>) Añadir<br>añada                                                                       |                             | ausentis<br>si desea<br>luego p<br>UPDATE                                                 | mo y<br>a, deb<br>presior                                                                                                    | el día,<br>perá pr<br>nar el                                           | con un o<br>resionar<br>botón                                     | AÑADIF<br>verde                                 |
| zón Can                                                             | nbio -                                                |                                        | ECIBIE                                                        | ENDO V                                        | Re-Ca                         | s<br>v                                | Día<br>Mon<br>Come<br>Si                                                                                              | Ra<br>mt.:                                                                                  | zón<br>e que<br>debe                                                              | e edite<br>rá esco                                                                                | e, borre                                                                                     | Ha<br>O<br>e o<br>azór              | oras<br>Añadir<br>añada<br>n de cam                                                             | un<br>bio.                  | ausentis<br>si desea<br>luego p<br>UPDATE                                                 | mo y<br>a, deb<br>presior<br>e este                                                                                           | el día,<br>perá pr<br>nar el                                           | con un o<br>resionar<br>botón<br>n para                           | AÑADIF<br>verde                                 |
| zón Can                                                             | nbio -                                                | >>>>>>>>>>>>>>>>>>>>>>>>>>>>>>>>>>>>>> | ECIBIE                                                        | ENDO V                                        | Re-Cal                        | s<br>v<br>cular                       | Día<br>Mon<br>Come<br>Si<br>po                                                                                        | Ra<br>mt.:<br>empre<br>onche,                                                               | zón<br>e que<br>debe                                                              | e edite<br>rá esco                                                                                | e, borre                                                                                     | Ho<br>o<br>e o<br>azór              | oras<br>Añadir<br>añada<br>n de cam                                                             | un<br>bio.                  | usentis<br>si desea<br>luego p<br>UPDATE<br>Utilice                                       | mo y<br>a, deb<br>presior<br>e este<br>nes qu                                                                                 | el día,<br>perá pr<br>nar el<br>e botó<br>ue se l                      | con un o<br>resionar<br>botón<br>n para<br>han real               | AÑADIF<br>verde<br>procesa                      |
| zón Can                                                             | nbio -<br>Canu<br>Es ir<br>para                       | npoi                                   | rtante                                                        | e presi                                       | Re-Califonar el               | cular<br>botór<br>ga efec             | Día<br>Mon<br>Come<br>Si<br>po<br>n de UPD<br>to.                                                                     | Ra<br>mt.:<br>empre<br>onche,<br>ATE<br>un                                                  | e que<br>debe<br>stado o                                                          | e edite<br>rá esco<br>de regis<br>de regis                                                        | e, borro<br>oger la r                                                                        | He<br>o<br>azór                     | oras<br>Añadir<br>añada<br>n de cam<br>nador.<br>de ponche                                      | un i<br>bio. i<br>fallidos. | UPDATE<br>UVTILICO<br>Utilico<br>Utilico<br>Utilico<br>Utilico<br>Utilico<br>Utilico<br>I | mo y<br>a, deb<br>presior<br>e este<br>nes qu<br>po real<br>eta se                                                            | el día,<br>perá pr<br>nar el<br>botó<br>ue se l<br>, mient<br>manal.   | con un o<br>resionar<br>botón<br>n para<br>han real<br>tras se ti | procesa<br>izado e<br>rabaja e                  |
| zón Can<br>date                                                     | nbio -<br>Cano<br>Es ir<br>para                       | cel<br>npoi                            | ecible<br>rtante<br>todo                                      | e presi<br>o camb                             | Re-Ca<br>pio teng             | cular<br>botór<br>ga efec             | Día<br>Mon<br>Come<br>Si<br>po<br>to de UPD<br>to.<br>Sat                                                             | Ra<br>Maint.: C<br>empre<br>onche,<br>ATE Li                                                | e que<br>debe<br>stado d                                                          | e edite<br>rá esco<br>de regis<br>os en roj<br>Sur                                                | e, borre<br>oger la r.<br>tros del p<br>p son inte                                           | He<br>e o<br>azór                   | Añadir<br>Añada<br>añada<br>a de cam<br>Iador.<br>de ponche<br>Mo                               | un i<br>bio.<br>fallidos.   | UPDATE<br>UVTILICA<br>Utilica<br>Utilica<br>Utilica<br>Utilica<br>Utilica                 | mo y<br>a, deb<br>presior<br>e este<br>nes qu<br>eta se                                                                       | el día,<br>perá pr<br>nar el<br>e botó<br>ue se l<br>, mient<br>manal. | con un o<br>resionar<br>botón<br>n para<br>han real<br>tras se tr | procesa<br>izado e<br>rabaja e                  |
| zón Can<br>date<br>Th                                               | nbio -<br>Cana<br>Es ir<br>para                       | cel<br>npor<br>que                     | rtante<br>e todo                                              | e presi<br>o camb<br>Fri                      | Re-Ca<br>ionar el             | botór<br>ga efec                      | Día<br>Mon<br>Come<br>Si<br>po<br>de UPD<br>to.<br>Sat                                                                | Ra<br>mt.:<br>empre<br>onche,<br>ATE<br>n                                                   | e que<br>debe<br>stado o<br>nostrado                                              | e edite<br>rá esco<br>de regisi<br>sur<br>Sur<br>e los p                                          | e, borro<br>oger la ro<br>tros del p<br>o son inte                                           | He<br>e o<br>azór<br>onch<br>ntos e | oras<br>Añadir<br>añada<br>n de cam<br>ador.<br>de ponche<br>Mora                               | un i<br>bio.<br>fallidos.   | UPDATE<br>UVDATE<br>Utilica<br>ponch<br>tiemp<br>la tarj                                  | mo y<br>a, deb<br>presior<br>e este<br>nes qu<br>po real<br>eta se                                                            | el día,<br>perá prinar el<br>e botó<br>ue se l<br>, mienti<br>manal.   | con un o<br>resionar<br>botón<br>n para<br>han real<br>tras se tr | procesa<br>izado e<br>abaja e                   |
| zón Can<br>date<br>Th<br>pra<br>8:01 AN                             | nbio -<br>Canu<br>Es ir<br>para                       | cel                                    | ecible<br>rtante<br>e todo<br>Hora<br>8                       | e presi<br>o camb<br>Fri                      | Re-Ca                         | botór<br>a efec                       | Día<br>Mon<br>Come<br>Si<br>pr<br>de UPD<br>to.<br>Sat<br>a es una<br>les d                                           | Ra<br>empre<br>onche,<br>ATE Li<br>In<br>leyen<br>el                                        | zón<br>e que<br>debe<br>stado o<br>nostrado                                       | e edite<br>rá esco<br>de regist<br>os en roj<br>Sur<br>e los p<br>eado,                           | e, borro<br>oger la ro<br>tros del p<br>jo son inte<br>n<br>onches<br>son                    | He<br>e o<br>azór                   | oras<br>Añadir<br>añada<br>n de cam<br>Nador.<br>de ponche<br>Mo<br>Hora                        | un i<br>bio. j<br>fallidos. | UPDATE                                                                                    | mo y<br>a, deb<br>presior                                                                                                    | el día,<br>perá pr<br>nar el<br>e botó<br>ue se l<br>, mient<br>manal. | con un o<br>resionar<br>botón<br>n para<br>han real<br>tras se tr | procesa<br>izado e<br>rabaja e                  |
| zón Can<br>date<br>Th<br>pra<br>I 8:01 A)<br>I 12:02 F              | TORIZAI<br>nbio -<br>Canu<br>Es ir<br>para<br>nu<br>M | cel<br>npoi                            | rtante<br>e todc<br>Hora<br>1 1                               | e presi<br>o camb<br>Fri<br>:00 AM<br>2:20 PN | Re-Ca<br>ionar el<br>pio teng | botór<br>a efec<br>rea<br>ina<br>apa  | Día<br>Mon<br>Come<br>Si<br>po<br>to de UPD<br>to.<br>Sat<br>a es una<br>les d<br>lterables.<br>precerán              | Ra<br>empre<br>onche,<br>ATE Li<br>n<br>leyen<br>el                                         | e que<br>e que<br>debe<br>stado o<br>stado de<br>emplo<br>Aquí<br>ojo.            | e edite<br>rá esco<br>de regist<br>Sur<br>e los pr<br>eado,<br>ta<br>los p                        | e, borro<br>oger la r.<br>tros del p<br>p son inte<br>n<br>onches<br>son<br>ambién<br>onches | He<br>e o<br>azór                   | Añadir<br>añada<br>a de cam<br>lador.<br>de ponche<br>Mora<br>8:00 Al<br>12:03 F                | un i<br>bio.<br>fallidos.   | UPDATE                                                                                    | mo y<br>a, deb<br>presior<br>e este<br>nes qu<br>o real<br>eta se<br>nae                                                      | el día,<br>perá pr<br>har el<br>e botó<br>ue se l<br>, mient<br>manal. | n para<br>han real<br>tras se tr                                  | procesa<br>izado e<br>rabaja e<br>0 AM          |
| zón Can<br>date<br>Th<br>ora<br>I 8:01 A/<br>I 12:02 F<br>I 1:00 P/ | nbio -<br>Cano<br>Es ir<br>para<br>Nu<br>M            | npor<br>que                            | ecible<br>rtante<br>e todc<br>i 8<br>i 1<br>i 1<br>i 1<br>i 1 | e presi<br>o camb<br>Fri<br>:00 AM<br>2:20 PM | Re-Ca<br>ionar el<br>pio teng | botór<br>ga efec<br>ina<br>apa<br>rea | Día<br>Mon<br>Come<br>Si pr<br>pr<br>pr<br>come<br>Sat<br>Sat<br>Sat<br>Sat<br>Sat<br>Sat<br>Sat<br>Sat<br>Sat<br>Sat | Ra<br>mt.:<br>empre<br>onche,<br>ATE Li<br>n<br>ATE Li<br>n<br>en r<br>en r<br>en n<br>en n | e que<br>debe<br>stado o<br>mostrado<br>da de<br>emple<br>Aquí<br>rojo,<br>ario r | e edite<br>rá esco<br>de regist<br>os en roj<br>Sur<br>e los p<br>eado,<br>ta<br>los p<br>estring | e, borro<br>oger la ro<br>tros del p<br>jo son inte<br>n<br>onches<br>gido, el               | He o<br>azór                        | Añadir<br>añada<br>n de cam<br>nador.<br>de ponche<br>Mo<br>Hora<br>8:00 Al<br>2:03 F<br>2:03 F | un i<br>bio.<br>fallidos.   | UPDATE                                                                                    | mo y<br>a, deb<br>presior<br>e este<br>nes qu<br>o real<br>eta se<br>nee au<br>o real<br>eta se<br>nee au<br>o real<br>eta se | el día,<br>perá pr<br>har el<br>e botó<br>ue se l<br>, mient<br>manal. | n para<br>han real<br>tras se tr                                  | procesa<br>izado e<br>rabaja e<br>0 AM<br>20 PM |

|     | Figura 10-A |     |            |     |     |                 |                        |
|-----|-------------|-----|------------|-----|-----|-----------------|------------------------|
| Mon | Tue         | Wed | Thu        | Fri | Sat | Sun             |                        |
|     |             |     | Hora       |     | Po  | nches reales re | alizados por teléfono. |
|     |             |     | 😍 10:51 AM |     |     |                 | ·                      |
|     |             |     |            |     |     |                 |                        |

| Figura 10-B           | Hora                  | Coordenadas |      | Aprobado | Aprobado por   | Fecha Aprobado        |  |
|-----------------------|-----------------------|-------------|------|----------|----------------|-----------------------|--|
| Ponches reales        | 9/19/2016 9:04:32 AM  | 18.40       | 502  |          | Mobile Punches | 9/19/2016 9:08:59 AM  |  |
| realizados por móvil. | 9/20/2016 8:47:50 AM  | 18.40       | 5295 |          | Mobile Punches | 9/20/2016 8:52:17 AM  |  |
| Muestra día, hora,    | 9/21/2016 9:58:40 AM  | 18.40       | 6889 | 1        | Mobile Punches | 9/21/2016 10:03:06 AM |  |
| coordenadas y fecha   | 9/21/2016 11:45:26 AM | 18.44       | 2036 | <b>v</b> | Mobile Punches | 9/21/2016 11:49:52 AM |  |
| de aprobación.        | 9/23/2016 11:16:35 AM | 18.40       | 5617 |          | Mobile Punches | 9/23/2016 11:21:01 AM |  |